## IBM Tivoli Monitoring and Tivoli Netcool/OMNIbus

Sending Tivoli Monitoring events with Netcool/OMNIbus

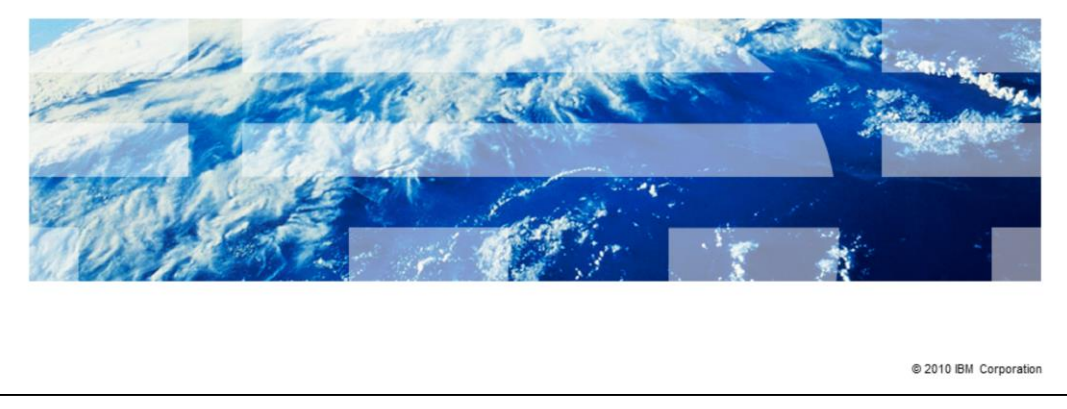

In this training module, you learn how to send an IBM Tivoli<sup>®</sup> Monitoring event using Tivoli Netcool/OMNIbus.

IBM

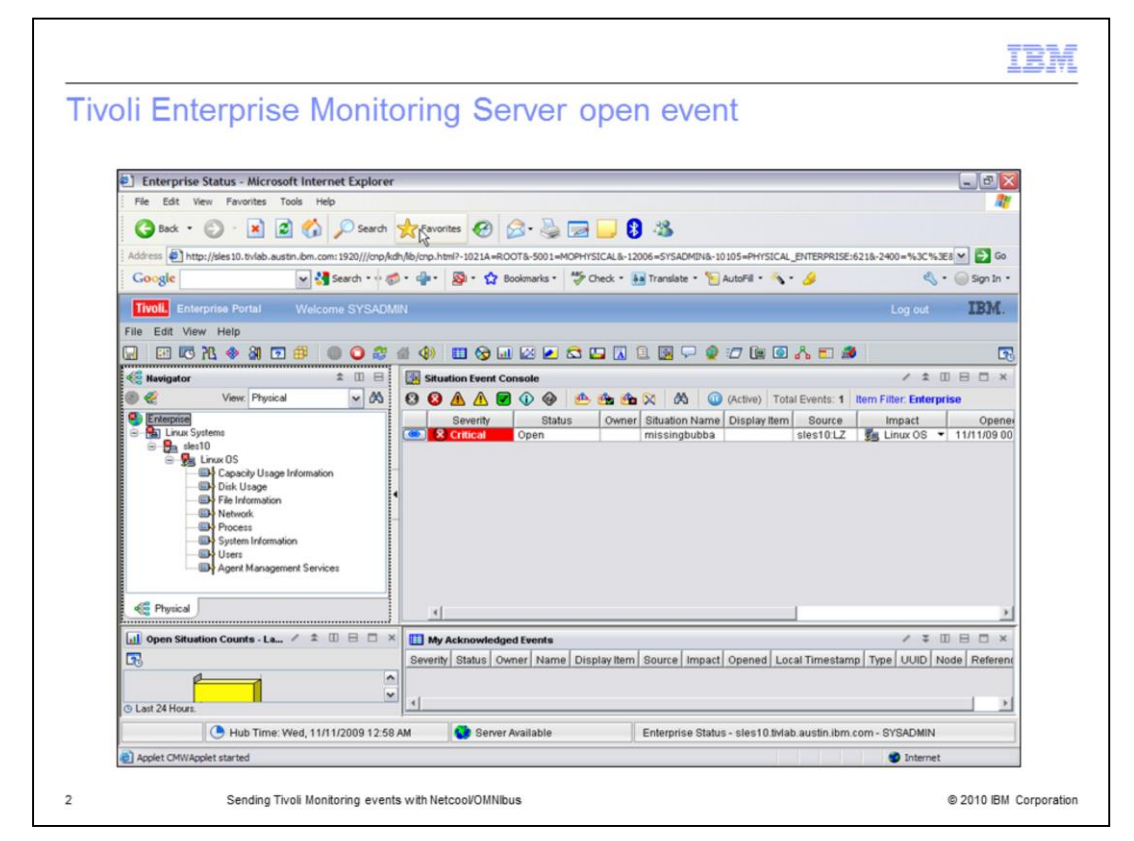

Open an open event in Tivoli Enterprise Monitoring Server or Tivoli Monitoring. In this example, the event name is **missingbubba**.

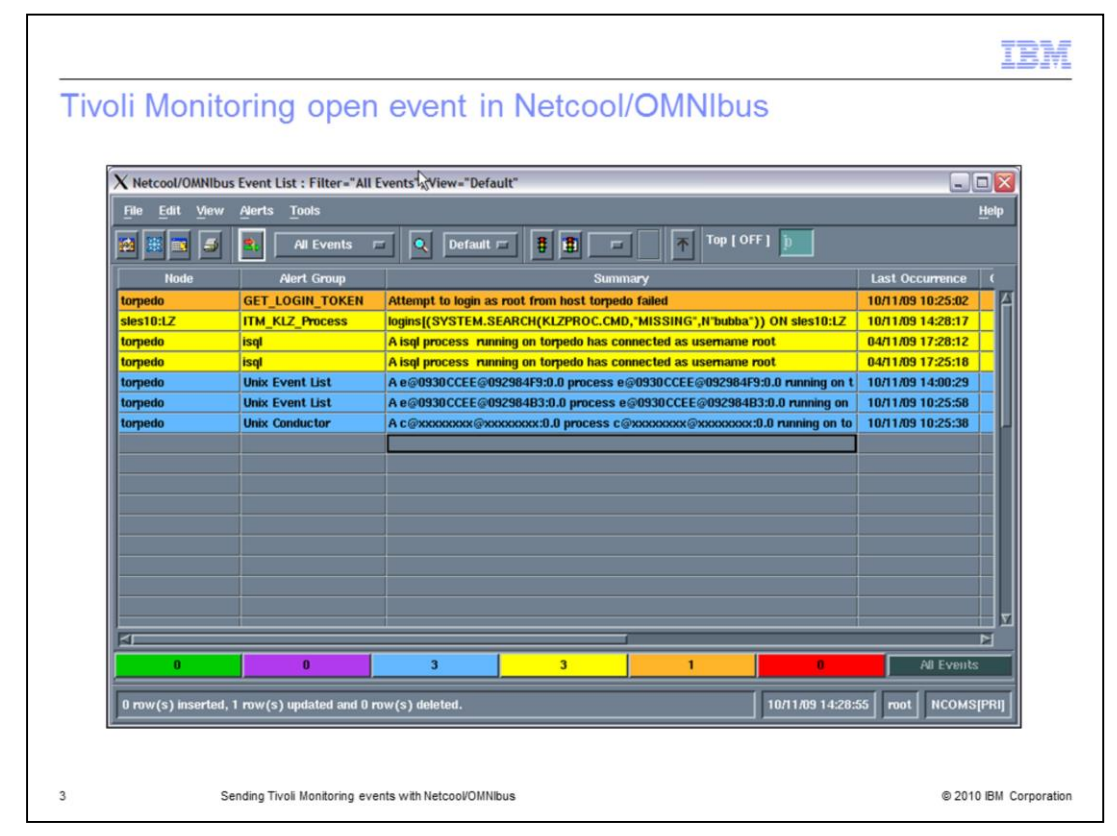

The event is displayed in the Netcool/OMNIbus Event List as ITM\_KLZ\_Process.

| X Netcool/OMNIbus             | Event List : Filter="All   | Events", View="Defa                                                    | ult"                                                                |                            |                   |                   |
|-------------------------------|----------------------------|------------------------------------------------------------------------|---------------------------------------------------------------------|----------------------------|-------------------|-------------------|
| <u>File E</u> dit <u>View</u> | Alerts Tools <sup>17</sup> |                                                                        |                                                                     |                            |                   | <u>H</u> elp      |
| 1                             | All Events                 | 🖬 🔍 Default                                                            |                                                                     | ] <u></u> 不 <sup>тор</sup> | [ OFF ] 🝺         |                   |
| Node                          | Alert Group                |                                                                        | Summ                                                                | na <b>ry</b>               |                   | Last Occurrence ( |
| torpedo                       | GET_LOGIN_TOKEN            | Attempt to login as                                                    | root from host torped                                               | lo failed                  |                   | 10/11/09 10:25:02 |
| sles10:LZ                     | ITM_KLZ_Process            | logins[(SYSTEM.S                                                       | logins[(SYSTEM.SEARCH(KLZPROC.CMD,"MISSING",N"bubba")) ON sles10:LZ |                            |                   | 10/11/09 14:03:28 |
| torpedo                       | isql                       | A isql process run                                                     | ning on torpedo has co                                              | nnected as userna          | une root          | 04/11/09 17:28:12 |
| torpedo                       | isql                       | A isql process run                                                     | A isol process running on torpedo has connected as username root    |                            |                   | 04/11/09 17:25:18 |
| torpedo                       | Unix Event List            | A e@0930CCEE@092984F9:0.0 process e@0930CCEE@092984F9:0.0 running on t |                                                                     |                            | 10/11/09 14:00:29 |                   |
| torpedo                       | Unix Event List            | A e@0930CCEE@092984B3:0.0 process e@0930CCEE@092984B3:0.0 running on   |                                                                     |                            | 10/11/09 10:25:58 |                   |
|                               |                            |                                                                        |                                                                     | 1                          |                   |                   |
|                               |                            |                                                                        |                                                                     |                            |                   |                   |

Acknowledge the event in Netcool/OMNIbus. The event is displayed as a darker color when it is acknowledged.

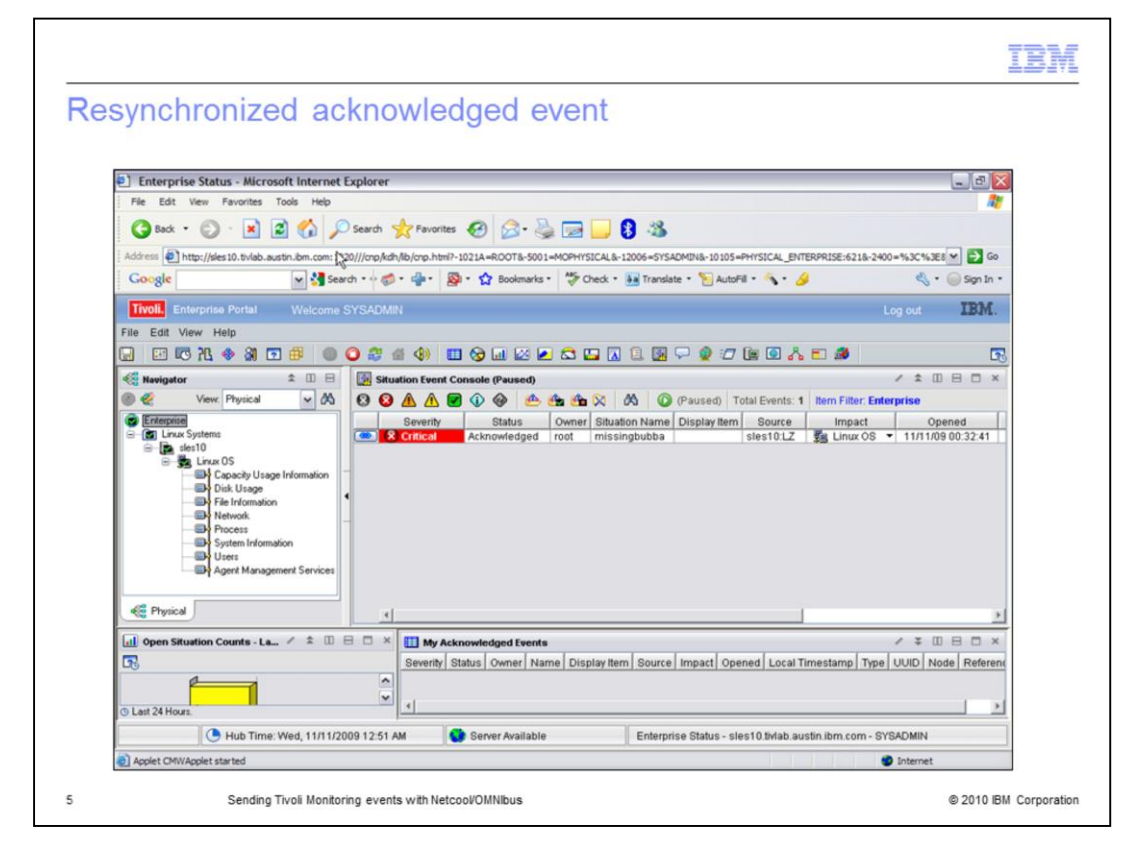

The event is displayed with the status **Acknowledged** when it returns to the Tivoli Enterprise Monitoring system. Tivoli Monitoring is now synchronized with Netcool/OMNIbus.

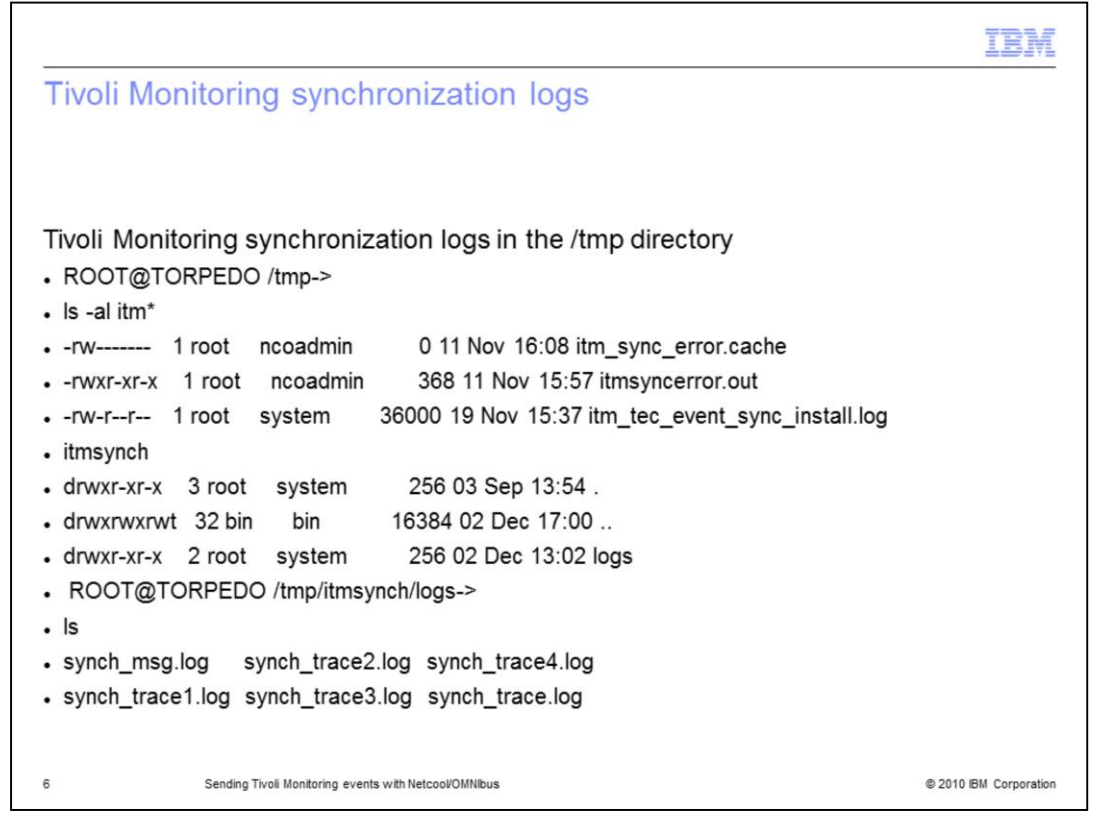

The synchronization log for Netcool/OMNIbus can be displayed after the synchronization.

|                               |                                                                               | IBM                    |
|-------------------------------|-------------------------------------------------------------------------------|------------------------|
| Summary                       |                                                                               |                        |
|                               |                                                                               |                        |
| In this module<br>Netcool/OMN | e, you learned how to send an IBM Tivoli Monitoring event using Tivol<br>Ibus | i                      |
|                               |                                                                               |                        |
|                               |                                                                               |                        |
|                               |                                                                               |                        |
|                               |                                                                               |                        |
|                               |                                                                               |                        |
|                               |                                                                               |                        |
|                               |                                                                               |                        |
| 7                             | Sending Tivoli Monitoring events with Netcool/OMNIbus                         | © 2010 IBM Corporation |

In this module, you learned how to send an IBM Tivoli Monitoring event using Tivoli Netcool/OMNIbus.

| Trademarks, disclaimer, and copyright information                                                                                                    |
|----------------------------------------------------------------------------------------------------|
|                                                                                                    |
| IBM the IBM loss, ibm cam and Tablic are trademarke or registered trademarks of International Business Machines Corp. registered in many                                                                                                    |
| jurisdictions worldwide. Other product and severe analysis of registered rademarks of IBM or other companies. A current list of other IBM trademarks is<br>available on the web at " <u>Copyright and trademark information</u> " at http://www.ibm.com/legal/copytrade.shtml                                                                                                    |
| THE INFORMATION CONTAINED IN THIS PRESENTATION IS PROVIDED FOR INFORMATIONAL PURPOSES ONLY. WHILE EFFORTS WERE<br>MADE TO VERIFY THE COMPLETENESS AND ACCURACY OF THE INFORMATION CONTAINED IN THIS PRESENTATION, IT IS PROVIDED<br>"AS IS" WITHOUT WARRANTY OF ANY KIND, EXPRESS OR IMPLIED. IN ADDITION, THIS INFORMATION IS BASED ON IBM'S CURRENT<br>PRODUCT PLANS AND STRATEGY, WHICH ARE SUBJECT TO CHANGE BY IBM WITHOUT NOTCE. IBM SHALL NOT BE RESPONSIBLE FOR<br>ANY DAMAGES ARISING OUT OF THE USE OF, OR OTHERWISE RELATED TO, THIS PRESENTATION, OR ANY OTHER DOCUMENTATION.<br>NOTHING CONTAINED IN THIS PRESENTATION IS INTENDED TO, NOR SHALL HAVE THE EFFECT OF, CREATING ANY WARRANTIES OR<br>REPRESENTATIONS FROM IBM (OR ITS SUPPLIERS OR LICENSORS), OR ALTERING THE TERMS AND CONDITIONS OF ANY AGREEMENT<br>OR LICENSE GOVERNING THE USE OF IBM PRODUCTS OR SOFTWARE. |
| © Copyright International Business Machines Corporation 2010. All rights reserved.                                                                                                    |
|                                                                                                    |
|                                                                                                    |
|                                                                                                    |
|                                                                                                    |
|                                                                                                    |
| 2 B 2010 BU Conservice                                                                                                    |